## **Duo for Office 365**

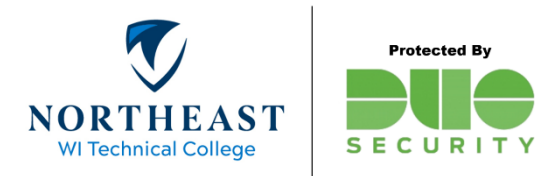

Before you begin, you will need to have a valid NWTC ID # and password. Enrollment in Duo is required for accessing Office 365 (NWTC Email, OneDrive or the Hub) from off-Campus. New employees, please see the "Getting Started" guide on the NWTC website.

Login to Office 365 with your NWTC ID and password.
 *Example: 12345678@NWTC.EDU*

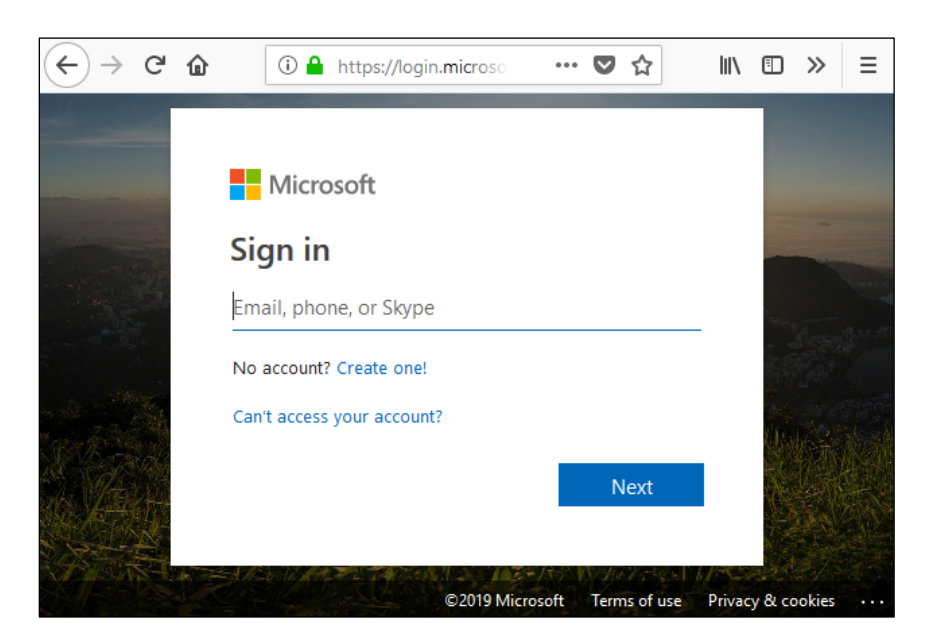

2. The Duo Prompt will display on screen.

|                               | Device: ios (xxx-xxx-4  | Ŧ                |
|-------------------------------|-------------------------|------------------|
|                               | 🛞 Call Me               | Call Me          |
| What is this? C<br>Need help? | Passcode                | Enter a Passcode |
| Powered by Duo Security       | Duo Push                | Send Me a Push   |
| *                             | Remember me for 60 days |                  |

Check the box if you would like Duo to remember your device for 60 days.

*Hint: you may need to click the Cancel button before you can check the box to remember your device.* 

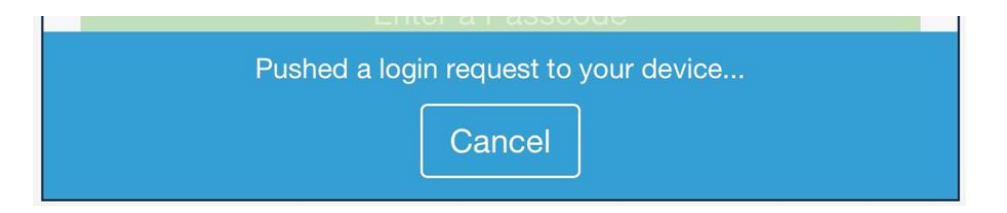

3. Make a selection from the available options.

| Duo Push                                                                                                    | Phone Call                              | Passcode                                                                                                    |
|----------------------------------------------------------------------------------------------------|-----------------------------------------|----------------------------------------------------------------------------------------------------|
| It Cellcom 2:35 PM   Login Request Protected by Duo Security Invertice Northeast Wisconsin Technical College LDAP Proxy 12740530 2:34:52 PM CST February 28, 2019 Invertice Invertice In |                                         | Size AM   Edit   Puice   Request Waiting. Tap to Respond   Puice   Puice   Pui |
| Tap "Approve" on your smart phone<br>or tablet.                                                                                                    | Answer your phone,<br>press 1 to login. | Enter the six-digit code found on your<br>Duo Mobile App or Duo security key.                                                                                                    |

*Duo can be setup to automatically send a push notification or phone call by specifying a default device in the Duo Portal. For more information, refer to the "Default Device" section of our <u>Getting Started guide</u>.* 

4. Access to Office 365 is granted after successfully completing the Duo verification.

For assistance, see the <u>MFA page</u> on the NWTC website or contact the Help Desk at 920-498-6800 or email <u>help.desk@nwtc.edu</u>.